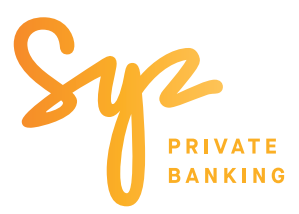

Simple guide to —

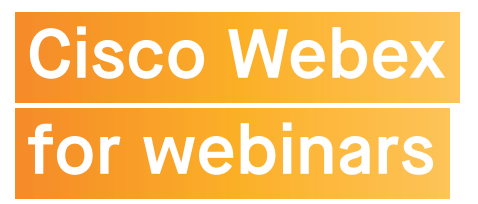

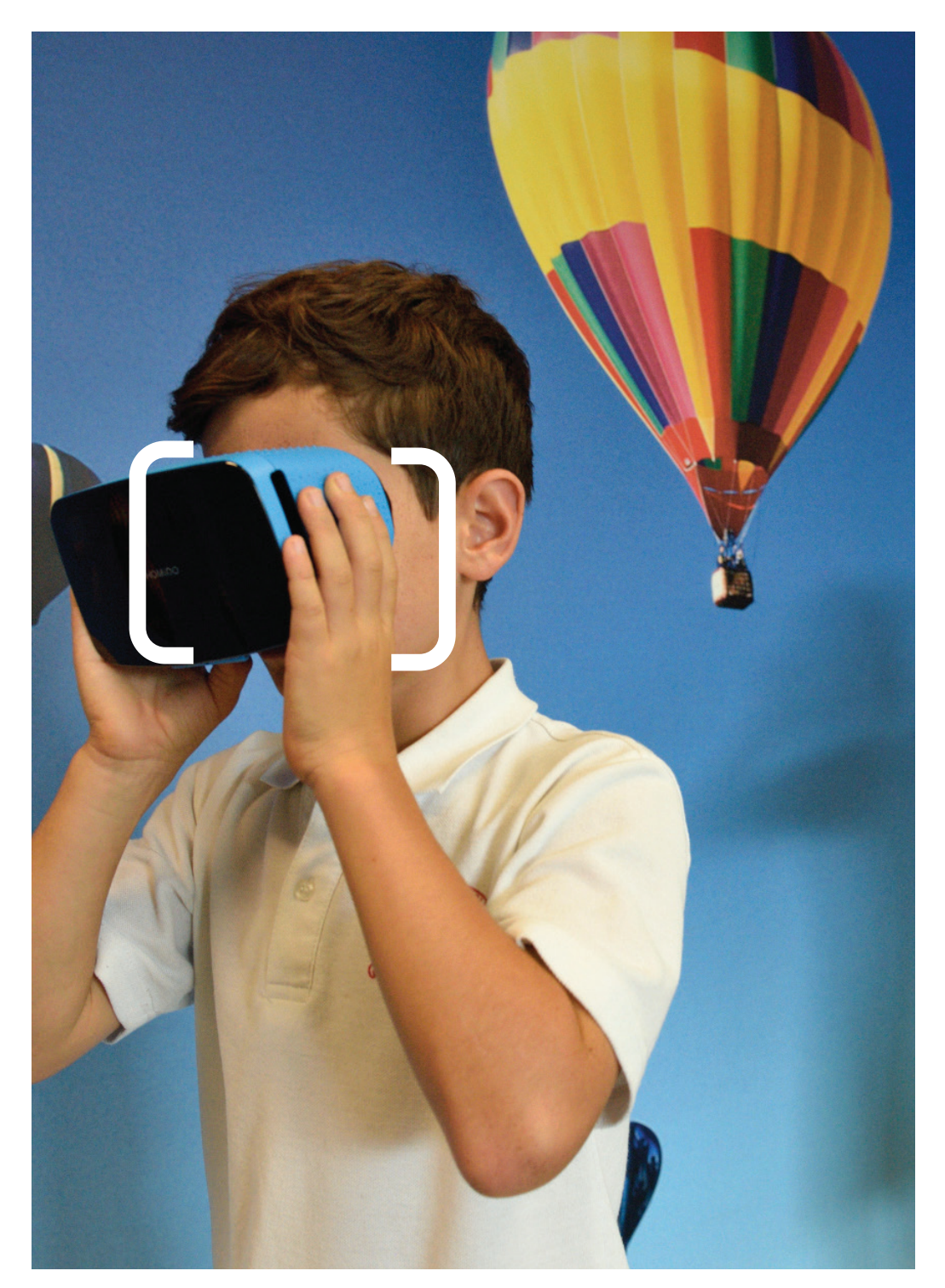

# Join our Events with Webex

from your desktop, mobile or tablet

More than ever, technology in 2020 proved vital to keeping us all in touch. Recently, with Cisco Webex we adopted a secure video conferencing tool. This lets you communicate with us anytime from anywhere about your needs, investments, or discuss our investment ideas and macro outlook.

## INSTALLING WEBEX MEETINGS.

First time using Cisco Webex

Before you connect to an event from your computer, mobile or tablet, **you must install Webex Meetings**.

### INSTALLATION ON YOUR DESKTOP

Option A - Preferred Please install Webex Meetings on your desktop.

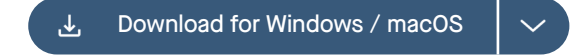

*Option B - Join from a web browser creates a temporary installation* Please make sure you have either **Google Chrome** or **Mozilla Firefox** installed:

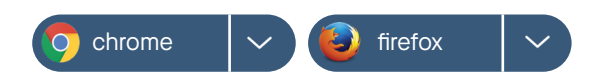

#### INSTALLATION ON YOUR MOBILE OR TABLET

Tap **Download on Google Play or on the App Store** to install the Cisco Webex Meetings app and join the video conference.

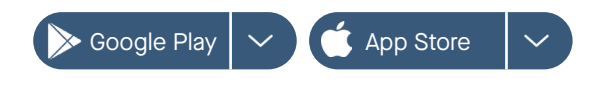

# JOINING THE EVENT.

You will need to tap on the link in your invitation to join the event, which will be sent to you by your relationship manager at Syz. **Please keep this email.** 

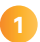

Tap Join event in your email invitation when it's time.

| When it's time, join the Web                            | ex event here. |
|---------------------------------------------------------|----------------|
| Event number (access code): 18<br>Event password: Hello | 1 320 3910     |
| Join event                                              |                |
| Join the audio conference only                          |                |
| +41-2256-75905 Switzerland Ioll                         |                |
| 0800-247-208 Switzenand foil Free                       |                |
| Global call-in numbers   Toll-free dialing              | j restrictions |

| 4 |   |   |
|---|---|---|
|   | 9 |   |
|   | - | 7 |
|   | - |   |

# On the Event Information page, enter your **name** and **email address.** Select **Join Now.**

# desktop view

| Alter        |
|--------------|
| Dars d       |
| second a sum |
| -            |
|              |
|              |
|              |

You will now enter the Webinar.

Joining on your computer from a web browser requires one additional step:

- Click on the link "run a temporary application", on the bottom of your screen.
- After your browser downloads the application, open it.

You will now enter the Webinar.

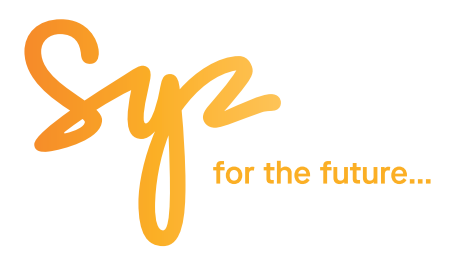